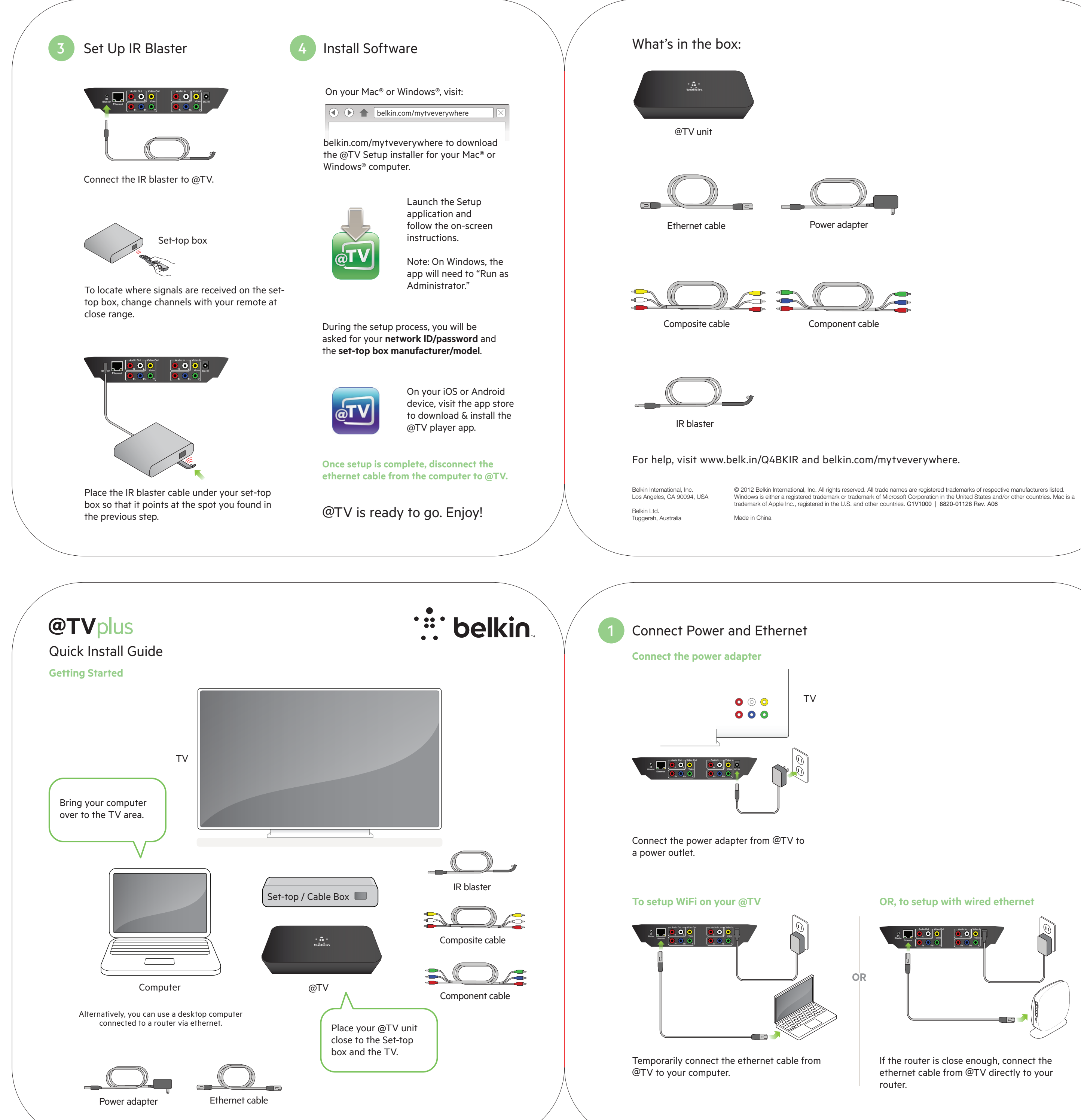

TV using HDMI

2 Connect Video and Audio

If your are using an HDMI cable to connect the set-top box to your TV, you may not need to unplug any existing cables.

If your set-top box has component outputs, connect both the **component cables** and composite cables to @TV.

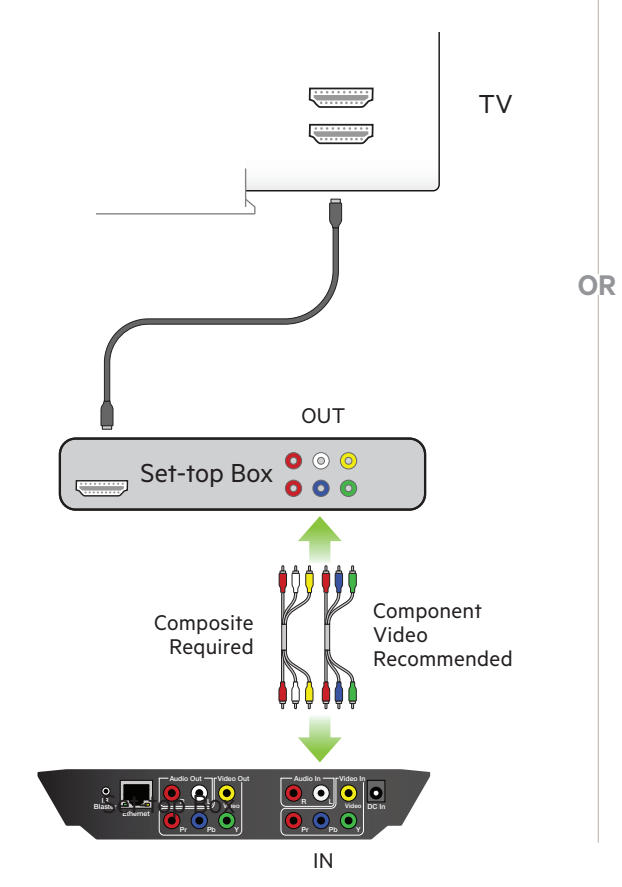

## **OR, TV using Composite/Component**

If your set-top box has component outputs, connect both the **component cables** and composite cables to @TV. If it has no component outputs, connect only the composite cables.

Component cables will enable higher resolution video streams.

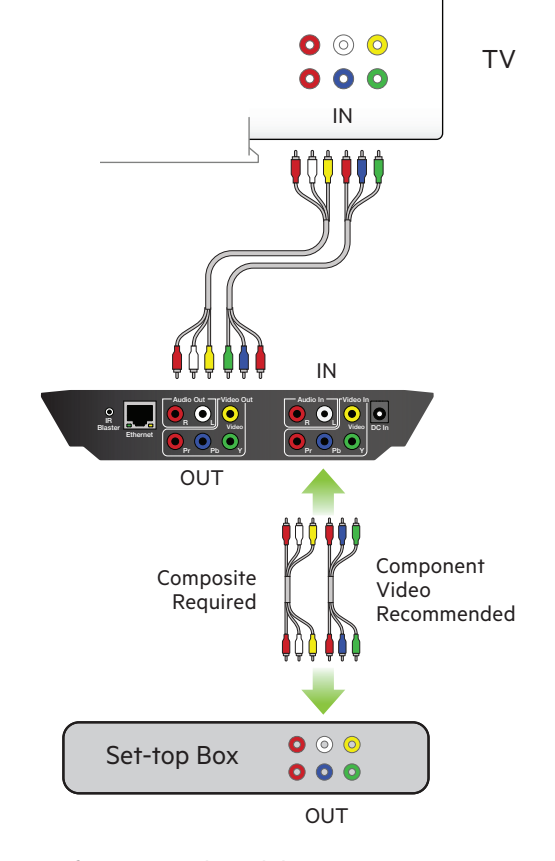

Please make note of the set-top box manufacturer and model #.

Welcome to @TV.